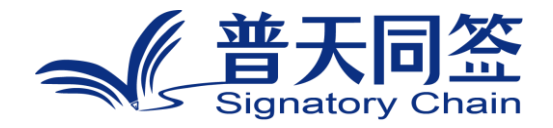

# 软件使用手册

产品名称: 区块链可信数字相册管理

版本: V3.4.0

杭州玺湖科技有限公司

| 1. | 公司简介        | 3 |
|----|-------------|---|
| 2. | 产品的名称、目标和版本 | 4 |
| 3. | 产品的主要功能模块   | 4 |
| 4. | 每个功能模块的使用方法 | 5 |

# 目录

#### 1. 公司简介

杭州玺湖科技有限公司全球首创基于区块链去中心化或多中心化多根共识 共治的数字安全框架和底层技术(DeSe: Decentralized Security), 是 60 年 以来全球数字安全领域的一场框架性革命,也是区块链和实体经济,特别是区块 链和数字安全领域结合的独特场景和接入点:除了区块链用于数据信任背书,还 进一步将区块链思维内植入安全管理的内在逻辑。公司独创了一个崭新的蓝海, 在该领域全球没有竞争对手,可以主导该领域的行业标准和话语权。目前所有其 他现存的安全管理框架都是基于中心化等级式单根治理。我们的核心技术克服了 当代中心化等级式数字系统安全管理的框架性漏洞和系统性风险,用区块链思维, 搭建去中心化,多根共治扁平的数字系统安全管理框架和标准。公司所研发的颠 覆性技术是一个普遍的底层方案,可应用在数字化的所有层级和行业:硬件,操 作系统,数据库,中杭州玺湖科技有限公司全球首创基于区块链去中心化或多中 心化多根共识间件,应用层等,以及所有行业和场景,包括办公,农业,医疗, 教育, 食品安全, 国防等。 具有一个 2 万亿的左右的安全升级市场, 10 万亿左 右的区块链落地实体经济的市场。公司的核心技术可以通过柔性拥抱的方式,对 现有的安全系统无感无缝升级,不需要修改现有的系统,极大地降低了安全升级 成本。

#### 2. 产品的名称、目标和版本

#### 2.1 产品名称

区块链可信数字相册管理

#### 2.2 产品目标

区块链可信数字相册可以让用户方便的将手机内照片云端进行保存和管理, 同时可以邀请家族成员进入家族相册,共同分享照片。

#### 2.3 产品版本

3.4.0

#### 3. 产品的主要功能模块

主要功能有可以管理个人相册和家族相册。由于相册功能是集成到"普天同诚" APP 里的,要使用该产品功能,首先要注册"普天同诚" APP,并进行个人认证。

## 4. 每个功能模块的使用方法

4.1 注册和登陆

注册流程

1、下载并打开"普天同诚" APP 后,点击立刻注册按钮。

| 2:58 7 10 10 80 1 | 130 % aut aut 41 |
|-------------------|------------------|
| 登录                |                  |
| A 请输入手机号          |                  |
| ✿ 请输入密码           | ~                |
| 忘记密码              |                  |
| 登录                |                  |
| ○ 登录即表示您已同意《用户服   | 服务协议》及《隐私政策》     |
| 验证码登录             | 立即注册             |

2、输入手机号码和 8-16 位字母、数字、特殊字符组成的密码,用户可以选择性输入邀请码,点击同意《用户服务协议》和《隐私协议》。

| 3:01 • 🕅 🎘 🕸 🕯              | 51 % all all 41   |
|-----------------------------|-------------------|
| <                           | 登录                |
| 用户注册                        |                   |
| A 请输入手机号                    |                   |
| ▲ 8~16位字母、数                 | 字组合密码 🌱           |
| <b>输入邀请码</b><br>请输入邀请码(可不填) | 输入邀请码,双方都能获得奖励    |
|                             | 下一步               |
| ○ 注册即表示您已同意                 | 《用户服务协议》 👌 《隐私政策》 |

3、获取手机验证码并且输入,点击"发送验证码"输入收到的验证码, 点击提交按钮,即可注册成功。

| 发送验证         | E码                        |
|--------------|---------------------------|
| 666666       | ×                         |
| 注册验证         |                           |
| <            |                           |
| 3:04 @ 🕅 🎕 🎗 | 206 6 <b>र जा</b> जा 40 . |
|              |                           |

提交

#### 登录流程

# 1、使用 APP 登录,打开 APP 后,输入已经注册成功的手机号码和密码, 点击"登录"即可。

| 3:06 • 🕅 🕲 🕸 🔌 | 297 'જે and and 40'                    |
|----------------|----------------------------------------|
| 登录             |                                        |
| A 请输入手机号       |                                        |
| ❻ 请输入密码        | ~~~~~~~~~~~~~~~~~~~~~~~~~~~~~~~~~~~~~~ |
| 忘记密码           |                                        |
| 登              | R                                      |
| ○ 登录即表示您已同意《用户 | <sup>b</sup> 服务协议》及《隐私政策》              |
| 验证码登录          | 立即注册                                   |

或者使用手机号码+验证码进行登录,点击验证码登录,输入已经注册成功 的手机号码和验证码,点击"登录"即可。

| 3:07 🔍 😢 🎕 🕸 🔌 |        | 165 <sup>6</sup> and and (40) <sup>1</sup> |
|----------------|--------|--------------------------------------------|
| 登              | 录      |                                            |
|                | 请输入手机号 |                                            |
| 0              | 请输入验证码 | 发送验证码                                      |
|                | 登      | ₽                                          |
| 账号             | 密码登录   | 立即注册                                       |

# 4.2 个人认证功能

1、手机号码认证

输入注册的手机号码,姓名,身份证号码来进行认证。

| 3:13 (7) 🕲 🛍 🕯 | <i>A</i> 1      | 848 🛜lıll 39) |
|----------------|-----------------|---------------|
| <              | 个人认证            |               |
| * 姓名           |                 |               |
| 请输入姓           | 名               |               |
| * 手机号码         | 3               |               |
| 请输入手           | 机号              |               |
| * 身份证          |                 |               |
| 请输入身           | 份证号码(必填)        | Ξ             |
| 新台通政手和         | ψ <b>Ε</b> ΦΧ ο |               |
|                | 提交              |               |
| 0              | 北已阅读并同意:《实名认i   | 证服务协议》        |

# 点击提交按钮后, 输入收到的短信验证码点击"提交"按钮即可认证成功

| 3:14 🕫 🕲 🏽 📽 | 1.7 🛜 all all 38) |
|--------------|-------------------|
| <            |                   |

| 输入验证码     |
|-----------|
|           |
| 重新发送(58s) |
|           |
|           |

确定

2、人脸识别验证

人脸识别验证输入姓名,手机号码,身份证号码进行认证。

| Ì |
|---|
|   |

输入完成后,点击"提交"按钮按照提示进行人脸验证,验证通过后认证成功。

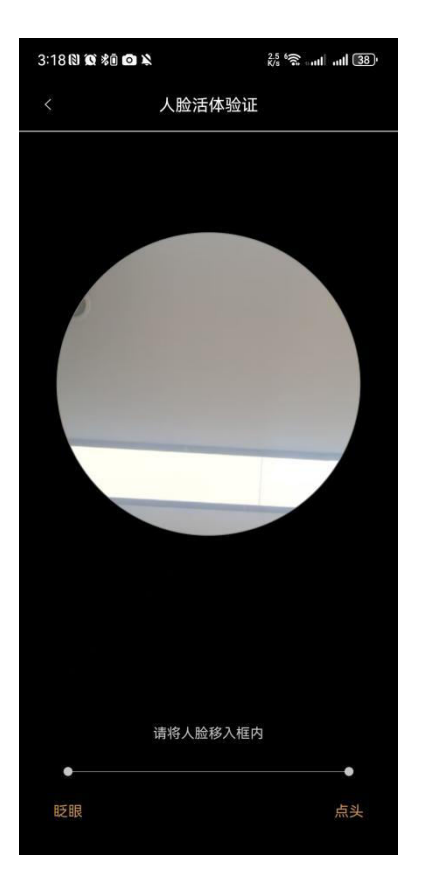

3、人工验证

人工验证主要针对海外用户和港澳用户进行认证,输入姓名,选择对应 的证件类型,输入证件号码,上传对应的证件信息照片。点击"提交"按钮 等待后台进行审核,审核通过后认证成功,

· 证件类型
◆ 护照
○ 港澳通行证

#### \*证件号码

请输入证件号码(必填)

#### 点击上传证件信息页:

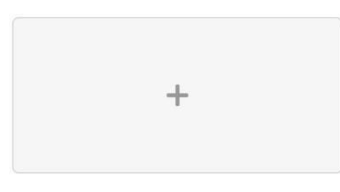

请您手举证件与脸部合影

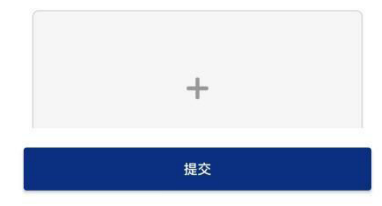

4.3 个人相册

打开"普天同诚" APP 的工作台,点击"相册",可以进入相册界面。

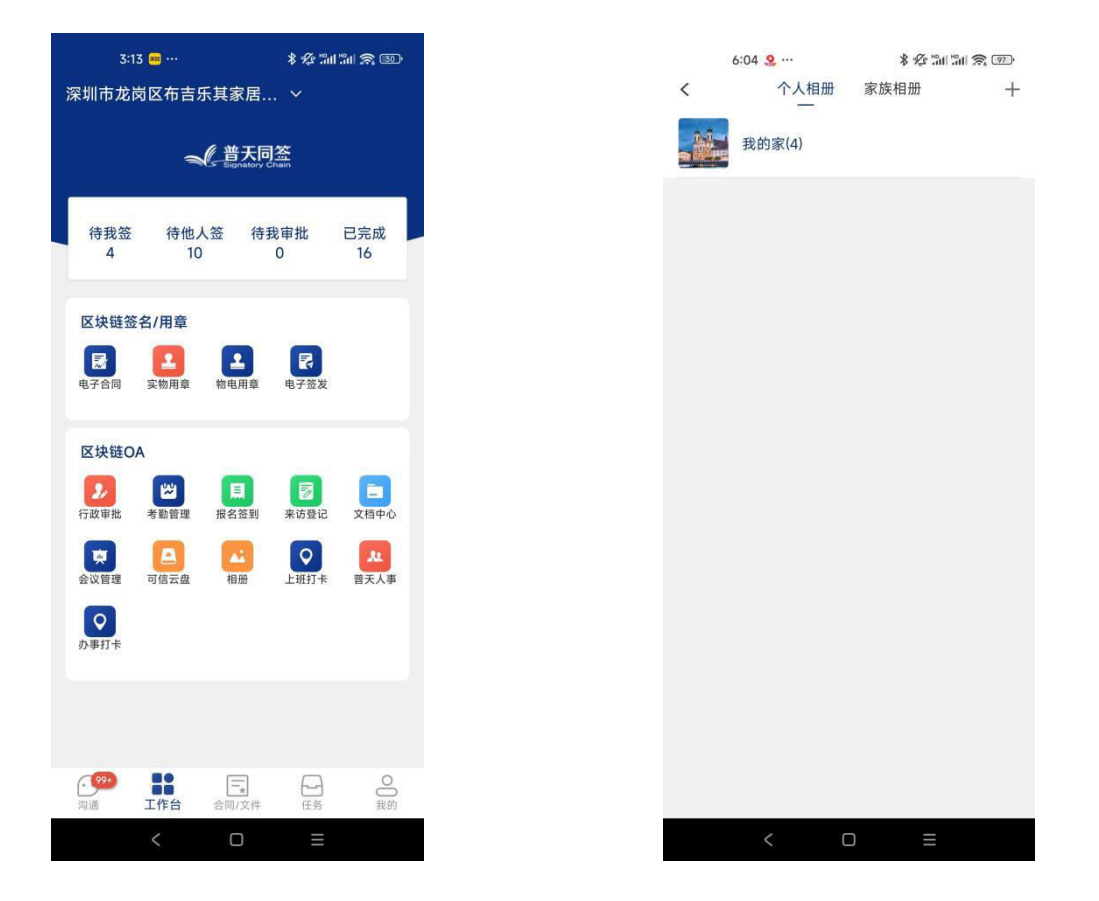

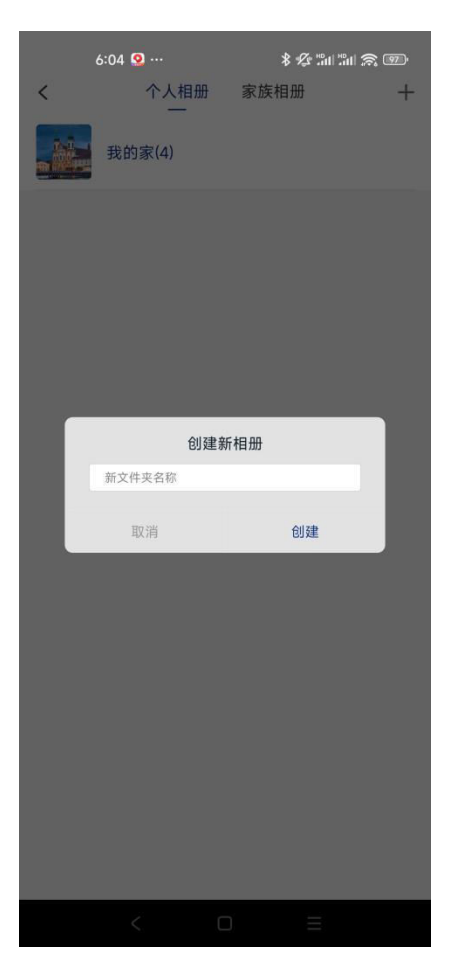

点击界面右上角"+"按钮,可以创建新的相册目录。

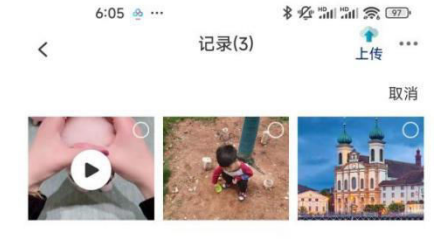

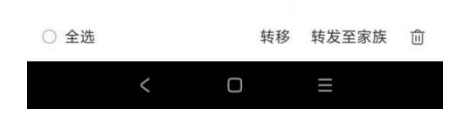

选择某个相册目录点击,可以看到该相册下的所有相片或视频列表。这里可以选择多张照片进行删除、或转移到其他相册目录或转发到家族相册等操作。

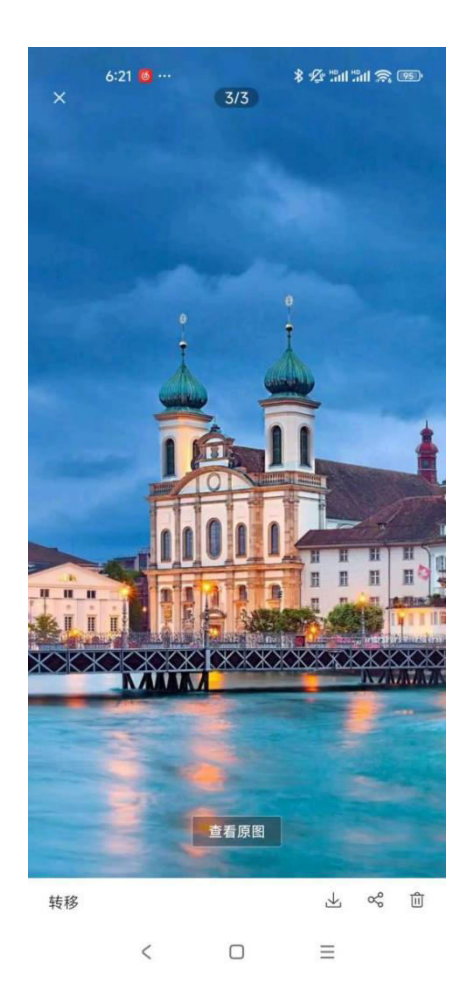

点击列表某张照片可以放大查看照片,并可以对照片进行相应的操作:转移、 下载、分享、删除。 4.4 家族相册

4.4.1家族创建

要使用家族相册,首先要创建家族,打开"我的"界面,点击"设置", 进入家族相册设置。

| 个人會              | 2<br>2<br>音理 | 日本                | 印章曾  | <b>2</b><br>音理 |
|------------------|--------------|-------------------|------|----------------|
| 3 我的             | 套餐           |                   |      | >              |
| 👬 相册             |              |                   |      | >              |
| 😋 设置             |              |                   |      | >              |
| 🙆 版本             | 更新           |                   |      | >              |
| 💷 意见.            | 反馈           |                   |      | >              |
| 📒 帮助             | 中心           |                   |      | >              |
| ■■ 操作            | 手册           |                   |      | >              |
| 0 关于             | 我们           |                   |      | >              |
|                  |              | 退出登录              |      |                |
|                  |              |                   |      |                |
| <b>99+</b><br>沟通 | 口口           | <b>三</b><br>合同/文件 | 日子任务 | 贵的             |
|                  | <            | O                 | Ξ    |                |

| 9:25 📮 … |     | \$ "ill "ill 🔶 [2]) |  |
|----------|-----|---------------------|--|
| <        | 设置  |                     |  |
| 个人资料设置   | 5   | >                   |  |
| 账号安全     |     | >                   |  |
| 通知设置     |     | >                   |  |
| 个人相册设置   | E.  | >                   |  |
| 家族相册设置   | E . | >                   |  |
| 账号注销     |     | >                   |  |
|          |     |                     |  |

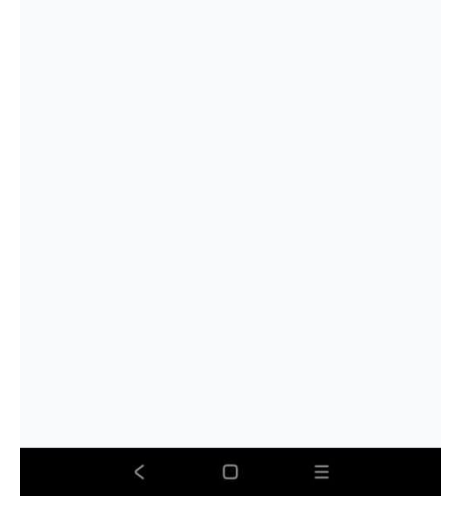

| 9:13 🕎 … |                                         | * "ill "ill 🔶 [23] |   |
|----------|-----------------------------------------|--------------------|---|
| <        | 家族相册                                    | 设置                 | + |
|          | E S A A A A A A A A A A A A A A A A A A |                    |   |
|          | < 0                                     |                    |   |

点击右上角"+"按钮,可以添加新的家族。

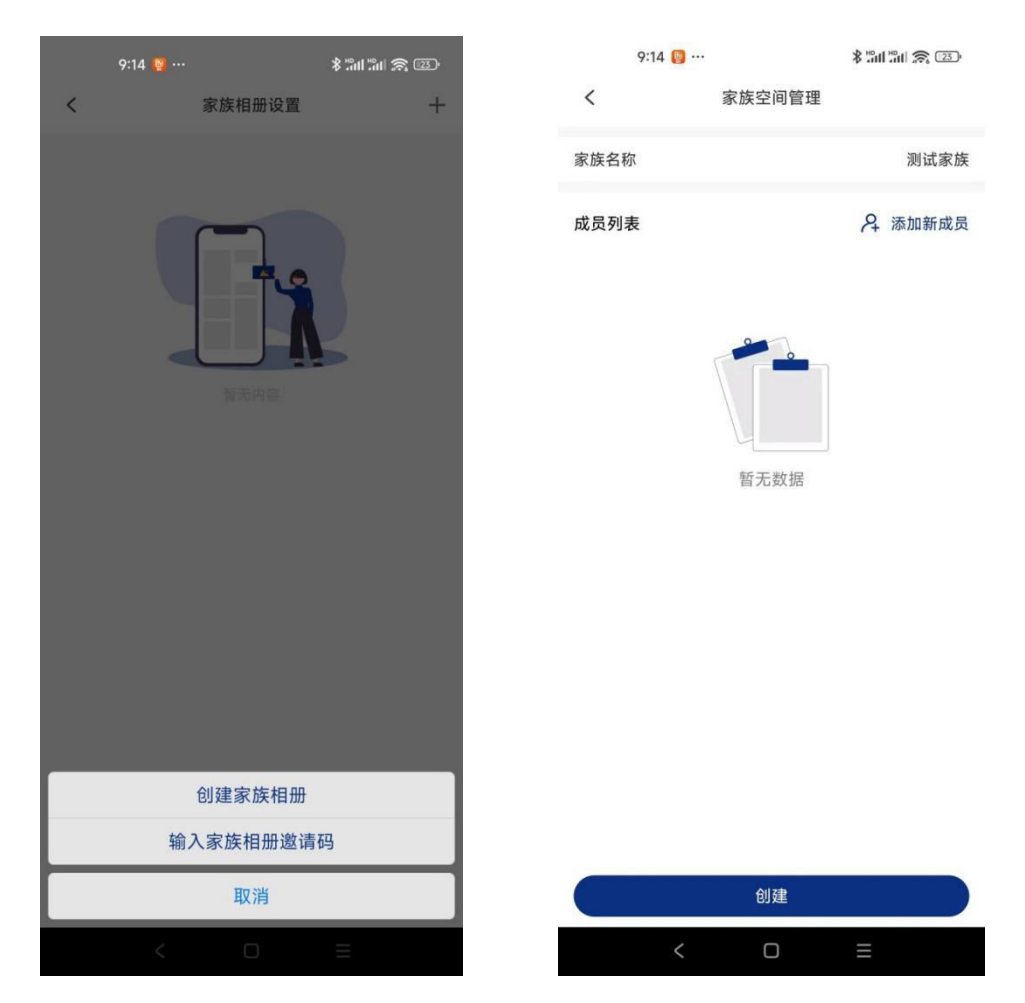

还可以把已注册 APP 的用户添加到家族成员。

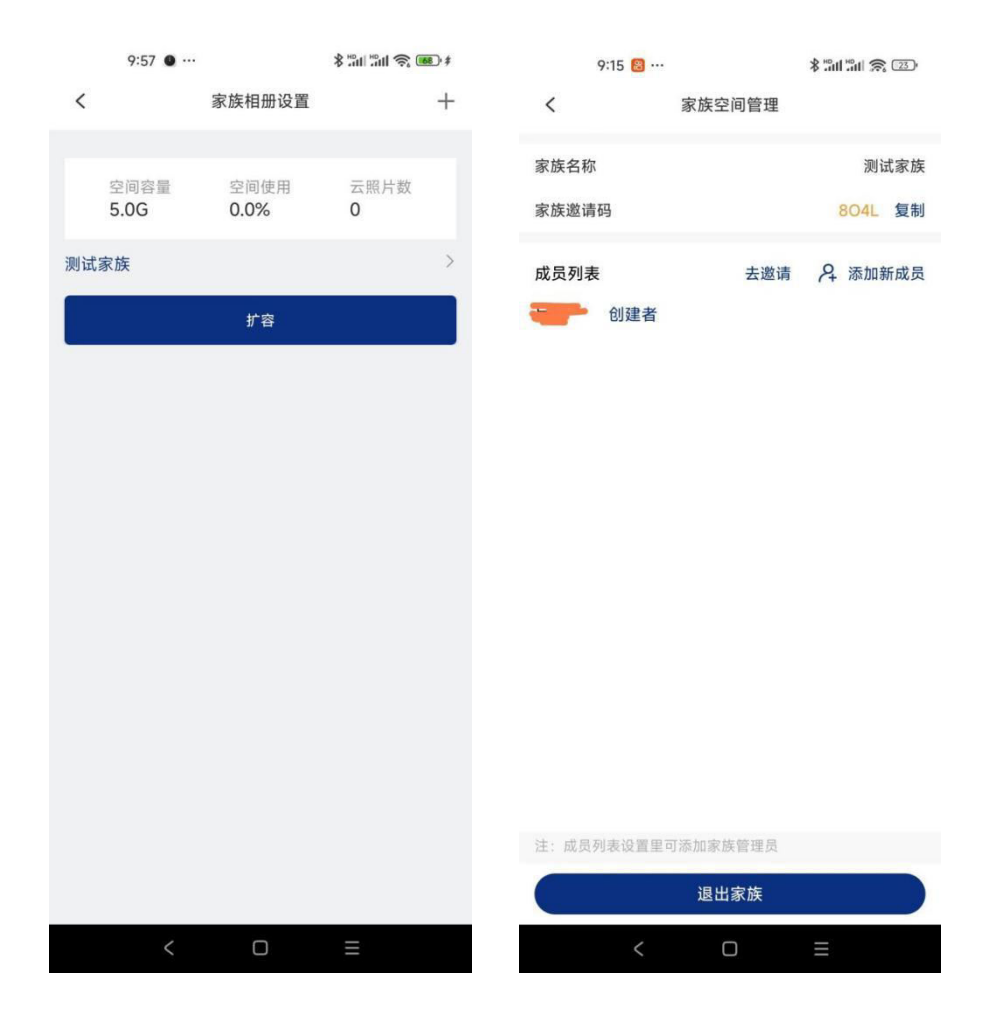

# 可以看到家族已经创建成功,这样我们现在能正常使用家族相册了。

## 4.4.2 家族相册使用

|   | 9:06 🔍 …       |              |    | \$ "all "all 🙈 💷 🔹 |     |   |
|---|----------------|--------------|----|--------------------|-----|---|
| < |                | 个人相关         | ₩  | 家族相册               | 去邀请 | Ó |
| 0 | 今天工            | 作汇报          |    |                    |     |   |
|   |                |              |    |                    |     |   |
|   |                |              |    |                    |     |   |
|   | A              |              |    |                    |     |   |
|   | our areas      |              |    |                    |     |   |
|   | 1.111.000001   |              |    |                    |     |   |
|   | 1111. MARKET   |              |    |                    |     |   |
|   |                |              |    |                    |     |   |
|   |                |              |    |                    |     |   |
|   | 11110 ADD(001) |              |    |                    |     |   |
|   | 1 (MARKET      |              |    |                    |     |   |
|   | 1-11- MEMORY   |              |    |                    |     |   |
|   | areas another  |              |    |                    |     |   |
|   | And an example |              |    |                    |     |   |
|   | 2021/11        | /18 11:46:19 | 删除 |                    |     |   |

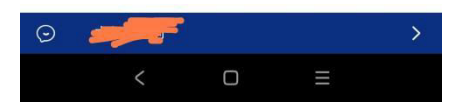

进入家族相册,可以查看家族成员发的图文动态,包括照片和文本,可以对 动态进行评论和点赞。如果加入了多个家族,底部可以切换家族。点击右上 角的"相机"按钮,可以发布家族动态。

| 6:06 💩 … |        |      | * 🖉 "III "III 🔶 💷 |    |
|----------|--------|------|-------------------|----|
| <        |        | 发布动态 |                   | 发布 |
| 写下照      | 片背后的故事 |      |                   |    |
|          |        |      |                   |    |
| +        | -      |      |                   |    |
| L        |        |      |                   |    |
|          |        |      |                   |    |
|          |        |      |                   |    |
|          |        |      |                   |    |
|          |        |      |                   |    |
|          |        |      |                   |    |
|          |        |      |                   |    |
|          |        |      |                   |    |
|          |        |      |                   |    |
| $\odot$  | 选择所属家族 |      |                   | >  |
| 0        | 选择所在位置 |      |                   | >  |
|          | <      | O    | Ξ                 |    |

可以选择相片和输入说明文字, 然后发布家族动态, 发布成功后会在列表中

展示。